## Saber08\_2016 破解整理说明

Saber 软件破解起来有些繁琐,故在原破解文件的基础上做了点整理,以便于安装和维护。 破解最终是要生成一个包含 license 的 synopsys.dat 文件,可分为三个步骤:

- 1、创建 synopsys.dat (在 EFA LicGen 0.4b 文件夹中操作)
- 2、生成 license 并复制到 synopsys.dat 中 (在 Keygen 文件夹中操作)
- 3、设置环境变量

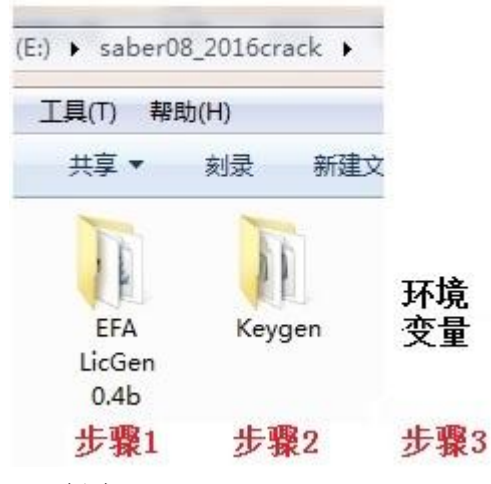

一、创建 synopsys.dat

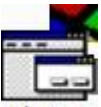

- 1、双击 EFA LicGen 0.4b 文件夹中的 LicGen.exe 图标 LicGen
- 2、 点击 Open 选择 saber08\_2016crack\EFA LicGen 0.4b\packs 文件夹下的 Synopsys.lpd

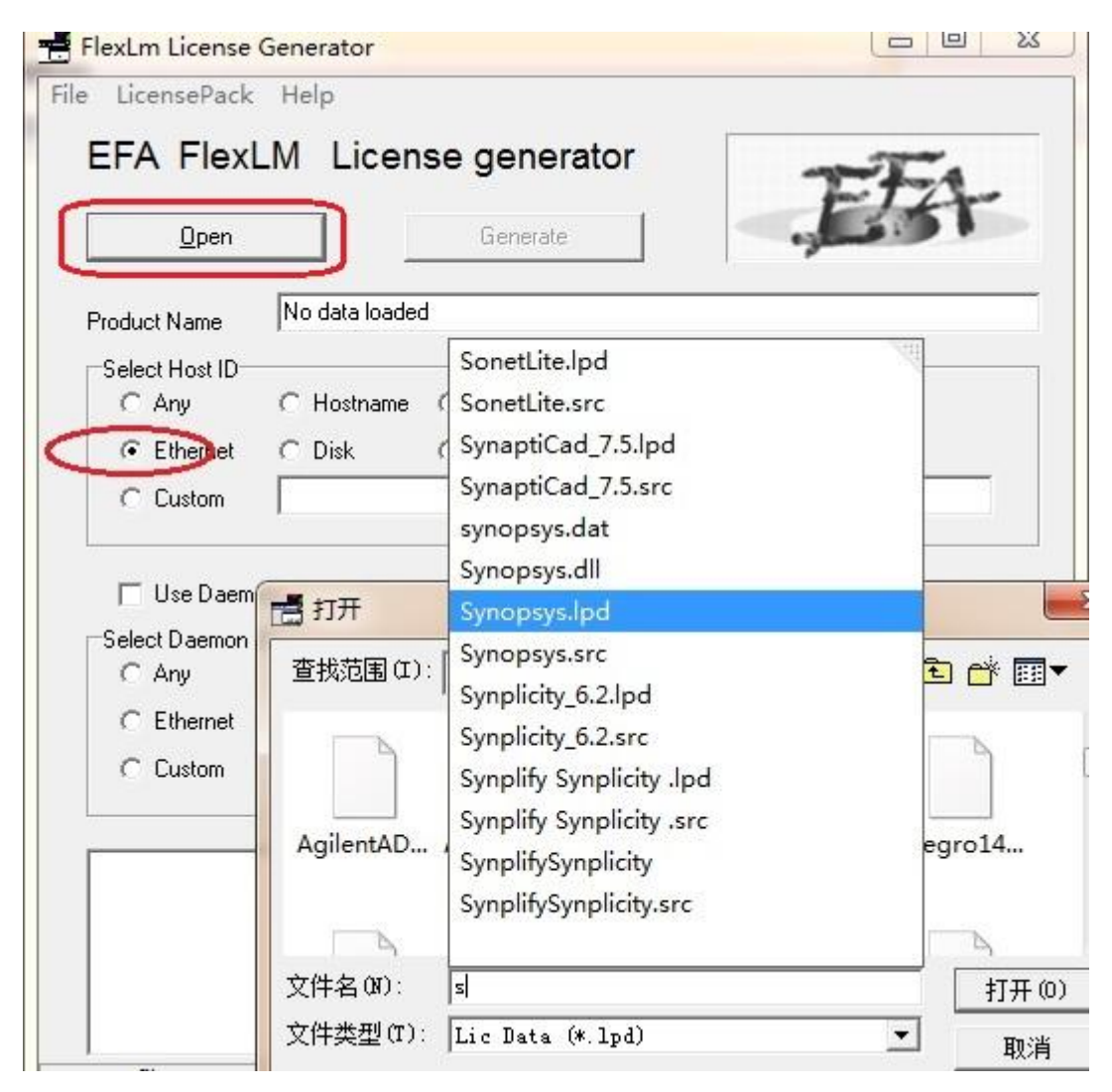

- 3、选择 Ethernet 选项
- 4、 点击 Generate 并 Save 到 Keygen 文件夹中替代掉原 synopsys.dat

|                  | M Lie    |                   | vrator                                                                                                    |          |
|------------------|----------|-------------------|----------------------------------------------------------------------------------------------------|----------|
|                  |          |                   | Fractor                                                                                                    | EFA      |
| <u>O</u> pen     |          | Genera            | te                                                                                                    | ا القسار |
| Product Name     | Synopsys | Synthesis and FPG | iA Compiler                                                                                                    |          |
| Select Host ID   |          | 1月 月存为            |                                                                                                    |          |
| C Any            | C Hostn  |                   | Contract of the second second s |          |
| Ethernet         | C Disk   | 保存在(I):           | 🔒 Keygen                                                                                                    | -        |
| C Custom         | f46d04c1 |                   |                                                                                                    |          |
| 🖵 Use Daemo      | n        | license           | synopsys                                                                                                    |          |
| -Select Daemon I | D        |                   |                                                                                                    |          |
| C Any            | C Hostn  |                   |                                                                                                    |          |
| C Ethernet       | C Disk   |                   |                                                                                                    |          |
| C Custom         |          | 文件名(37):          | synopsys                                                                                                    |          |
|                  |          | 保存类刑(T)           | license File (* det)                                                                                                    |          |

二、生成 license.dat 并复制到 synopsys.dat 中

1、开始/运行,键入 cmd 进入在虚拟 dos 环境,输入 E:(破解文件所放位置),输入 cd saber08\_2016crack\Keygen 最后执行 sssverify synopsys.dat。(可以直接复制省去敲字母)

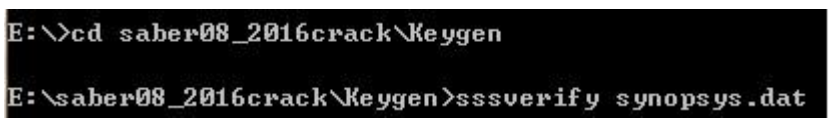

记录下执行完后的 SECRET DATA 数据。

| 1 | 。. 管理  | 昆: C:\Wind | lows\system3 | 2\cmd.exe | -         |           |           |           |          |
|---|--------|------------|--------------|-----------|-----------|-----------|-----------|-----------|----------|
|   | c60 70 | 07f-6c60   | 707f-6c60    | 707f-6c60 | 707f-6c60 | 707f-6c60 | 707f-6c60 | 707f-6c60 | 707f-6 🔺 |
|   | c60 70 | 07f-6c60   | 707f-6c60    | 707f-6c60 | 707f-6c60 | 707f-6c60 | 707f-6c60 | 707f-6c60 | 707f-6   |
|   | c60 70 | 07f-6c60   | 707f-6c60    | 707f-6c60 | 707f-6c60 | 707f-6c60 | 707f-6c60 | 707f-6c60 | 707f-6   |
|   | c60 70 | 07f-6c60   | 707f-6c60    | 707f-6c60 | 707f-6c60 | 707f-6c60 | 707f-6c60 | 707f-6c60 | 707f-6 📃 |
|   | c60 70 | 07f-6c60   | 707f-6c60    | 707f-6c60 | 707f-6c60 | 707f-6c60 | 707f-6c60 | 707f-6c60 | 707f-6 🗧 |
|   | c60 70 | 07f-6c60   | 707f-6c60    | 707f-6c60 | 707f-6c60 | 707f-6c60 | 707f-6c60 | 707f-6c60 | 707f-6   |
|   | c60 70 | 07f-6c60   | 707f-6c60    | 707f-6c60 | 707f-6c60 | 707f-6c60 | 707f-6c60 | 707f-6c60 | 707f-6   |
|   | c60 70 | 07f-6c60   | 707f-6c60    | 707f-6c60 | 707f-6c60 | 707f-6c60 | 707f-6c60 | 707f-6c60 | 707f-6   |
|   | c60 70 | 07f-6c60   | 707f-6c60    | 707f-6c60 | 707f-6c60 | 707f-6c60 | 707f-6c60 | 707f-6c60 | 707f-6   |
|   | c60 70 | 07f-6c60   | 707f-6c60    | 707f-6c60 | 707f-6c60 | 707f-6c60 | 707f-6c60 | 707f-6c60 | 707f-6   |
|   | c60 70 | 07f-6c60   | 707f-6c60    | 707f-6c60 | 707f-6c60 | 707f-6c60 | 707f-6c60 | 707f-6c60 | 707f-6   |
|   | c60 70 | 07f-6c60   | 707f-6c60    | 707f-6c60 | 707f-6c60 | 707f-6c60 | 707f-6c60 | 707f-6c60 | 707f-6   |
|   | c60 70 | 07f-6c60   | 707f-6c60    | 707f-6c60 | 707f-6c60 | 707f-6c60 | 707f-6c60 | 707f-6c60 | 707f-6   |
|   | c60 70 | 07f-6c60   | 707f-6c60    | 707f-6c60 | 707f-6c60 | 707f-6c60 | 707f-6c60 | 707f-6c60 | 707f-6   |
|   | c60 70 | 07f-6c60   | 707f-6c60    | 707f-6c60 | 707f-6c60 | 707f-6c60 | 707f-6c60 | 707f-6c60 | 707f-6   |
|   | c60 70 | 07f-6c60   | 707f-6c60    | 707f-6c60 | 707f-6c60 | 707f-6c60 | 707f-6c60 | 707f-6c60 | 707f-6   |
|   | c60 70 | 07f-6c60   | 707f-6c60    | 707f-6c60 | 707f-6c60 | 707f-6c60 | 707f-6c60 | 707f-6c60 | 707f-6   |
|   | c60 70 | 07f-6c60   | 707f-6c60    | 707f-6c60 | 707f-6c60 | 707f-6c60 | 707f-6c60 | 707f-6c60 | 707f-6   |
|   | c60 70 | 07f-6c60   | 707f-6c60    | 707f-6c60 | 707f-6c60 | 707f-6c60 | 707f-6c60 | 707f-6c60 | 707f-6   |
|   | c60 70 | 07f-6c60   | 707f-6c60    | 707f-6c60 |           |           |           |           |          |
|   | (dbg)  | finge      | 2-4-0.4100   | 2         | 1000      |           |           |           |          |
|   | SECRET | T DATA =   | 00f4 0000    | 84d6 0000 | 4580      |           |           |           |          |
|   | Enter  | it into    | LWI NEYVEL   |           |           |           |           |           |          |
|   |        |            |              |           |           |           |           |           |          |
|   | E:\sal | ber08_201  | 6crack\Ke    | ygen >    |           |           |           |           | -        |

打开 Keygen 文件夹下的 keygen.exe 输入上一步的 SECRET DATA 数据,并将时间改到 2020 之后如 2050。

| synopsys Prime rime 2003.12 Licmaker                                       | MAMMOT                       |
|----------------------------------------------------------------------------|------------------------------|
| TERONAVINGTME                                                              |                              |
| NOTICE                                                                     |                              |
| Licensed to mammoth//ZWT 2006 [PLEASE [                                    | DO NOT DELETE THIS SSS KEY]  |
| START                                                                      |                              |
| 1-jan-2006 31-dec-2050                                                     | Team ZWT 2006                |
| SECRET DATA                                                                | HOSTID                       |
| 00f4 0000 84d6 0000 4b80                                                   | ["f46d04c1b027 e0b9a55f9cf3" |
| VENDOR STRING                                                              |                              |
| Enter SSS/SSST Infomation and Press <gen< td=""><td>erate&gt;!</td></gen<> | erate>!                      |
|                                                                            |                              |
|                                                                            |                              |

点击 Generate 后在当前文件夹下生成新的 license.dat 2、用记事本打开 license.dat 并复制最后一段

| 📄 license - 记事本                                                                                                    |                                           |
|----------------------------------------------------------------------------------------------------|-------------------------------------------|
| 文件(F) 编辑(E) 格式(O) 查看(V) 帮助(H)                                                                                                    |                                           |
| #Synopsys SCL v10.9.1 License File, Generated by Team ZWT 200<br>#For EVALUATION only. If you like this software, BUY it!                                                                                                    | )6. 🔶                                     |
| SERVER <host_name> "f46d04c1b027 e0b9a55f9c 27000<br/>VENDOR snps1md<br/>USE_SERVER</host_name>                                                                                                    |                                           |
| FEATURE SSS snpslmd 1.0 31-dec-2020 uncounted 0FD221E6692656F<br>VENDOR_STRING="69656 d1d88 34cc3 34a80 742ff fbe4a 13<br>8753d f5a" HOSTID=f46d04c1b027 NOTICE="Licensed to ma<br>2006 [PLEASE DO NOT DELETE THIS SSS KEY]" | 8D25D5 \<br>33b0 16e17 \<br>ammoth//ZWT \ |
|                                                                                                    |                                           |

打开 Synopsys.dat 将刚才复制的内容粘贴到最后面

| 🗾 synopsys - 记事本 📃 📃 💻 🔀                                                                |
|-----------------------------------------------------------------------------------------|
| 文件(F) 编辑(E) 格式(O) 查看(V) 帮助(H)                                                           |
| PACKAGE Synopsys_main_8 snpslmd 2099.12 A0E0F0E12EA81678F4AB                            |
| COMPONENTS="SYMLIB_POWER \                                                              |
| SYMLIB_POWER_MEMSSE TESTIFY TESTIFY_MEMSSE TESTIFY_NETLISTER                            |
| IESTIFY_NEILISTER_MEMSSE \                                                              |
| IHERW IOOF IHERW IOOF WEW22E IFO IOOF IFO IOOF WEW22E IK ANALI212                       |
| IN_ANALISIS_MEMSSE \<br>VEUTCLE RIFCTRIC LIE VEUTCLE RIFCTRIC LIE MEMSSE VENDOR LIERARV |
| VENDOR I IBRARY MEMSSE \                                                                |
| VERIAS HSPICE COMPILER VERIAS SIMILATOR VIEWLOGIC FRAMEWAY                              |
| VIEWLOGIC FRAMEWAY MEMSSE \                                                             |
| VIEWLOGIC_NET VIEWLOGIC_NET_MEMSSE WF_API_HSPICE                                        |
| WF_API_HSPICE_MEMSSE WF_API_MEMSSE \                                                    |
| WF_API_STARSIM WF_API_STARSIM_MEMSSE VHDLAMS_TAURILI                                    |
| VHDLAMS_TAURI  ck=26                                                                    |
| FEATURE SSS snps1md 1.0 31-dec-2020 uncounted OFD221E6692656BD25D5 \                    |
| VENDUR_SIRING= 69656 dld88 34cc3 34a80 742ff fbe4a 13360 16e17 \                        |
| 8/530 TSA HUSIID-I40004C1002/ NULLE- L1CENSED TO MAMMOTA//2WI \                         |
| EFATURE SSS enclud 1 0 31-dec-2020 uncounted OFD221E6692656BD25D5                       |
| VENDOR STRING="69656 d1d88 34cc3 34a80 742ff fbe4a 133b0 16e17 \                        |
| 8753d f5a″ HOSTID=f46d04c1b027 NOTICE=″Licensed to mammoth//ZWT \ 투                     |
| 2006 [PLEASE DO NOT DELETE THIS SSS KEY]"                                               |
| · · · · · · · · · · · · · · · · · · ·                                                   |

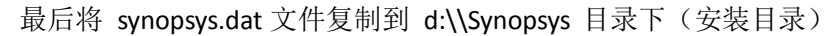

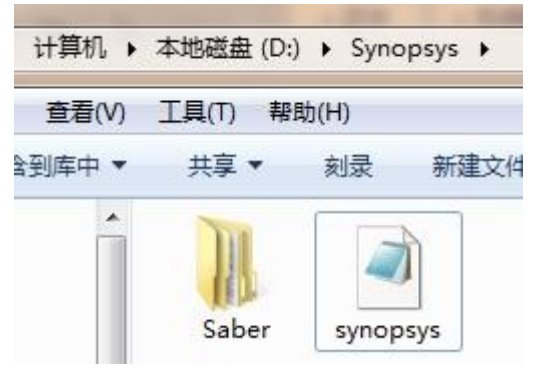

三、设置环境变量

设置环境变量具体操作步骤:

1、右键点击"我的电脑",选"属性"--->"高级"--->"环境变量"修改(或新建)变

量名。

变量名=LM\_LICENSE\_FILE 变量值=D:\Synopsys\synopsys.dat 该变量必须是全局变量。

| 受望                                                                    | 值                                                                              |
|-----------------------------------------------------------------------|--------------------------------------------------------------------------------|
| LM_LICENSE_FILE                                                       | d: \Synopsys\synopsys. dat                                                     |
| TEMP<br>TMP                                                           | %USERPROFILE%\AppData\Local\Temp<br>%USERPROFILE%\AppData\Local\Temp           |
|                                                                       | 新建 (0) [编辑 (2) 删除 (0)                                                          |
|                                                                       |                                                                                |
| 统变里(S)                                                                |                                                                                |
| 统变量(S)                                                                | 值                                                                              |
| 統变里(S)<br>变里<br>AltiunPath                                            | 值<br>D:\Program Files (x86)\Altium D                                           |
| 統变里(S)<br>变里<br>AltiumPath<br>ComSpec                                 | 值<br>D:\Program Files (x86)\Altium D<br>C:\Windows\system32\cmd.exe            |
| 統变里(S)<br>変里<br>AltiumPath<br>ComSpec<br>FP_NO_HOST_C                 | 值<br>D:\Program Files (x86)\Altium D<br>C:\Windows\system32\cmd.exe<br>NO      |
| 統变里(S)<br>変里<br>AltiumPath<br>ComSpec<br>FP_NO_HOST_C<br>NIMBER OF PR | 值<br>D:\Program Files (x86)\Altium D<br>C:\Windows\system32\cmd.exe<br>NO<br>4 |

2、启动 Saber, 若系统装了防火墙, 会提示 Aim.exe 或 aimsh.exe 访问网络, 要允许否则启动不了。

备注: saber08\_2016crack\EFA LicGen 0.4b\packs 中的 Synopsys.src 文件时间有做修改,上述 破解过程需要配套新的破解文件,或自行修改 Synopsys.src 中的时间(大于 2020)。